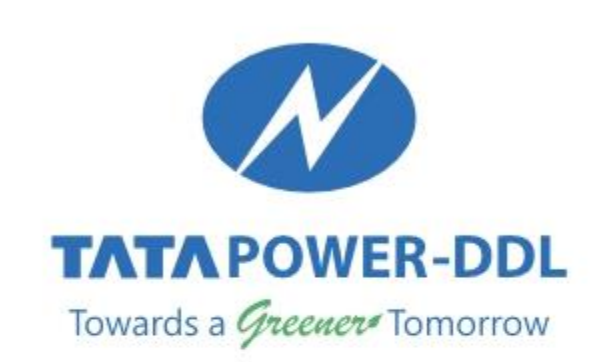

\*\*\*\*

197

### User Manual – ICGRC Portal

#### Step 1- Click on 'Request complaint and Grievance" TAB

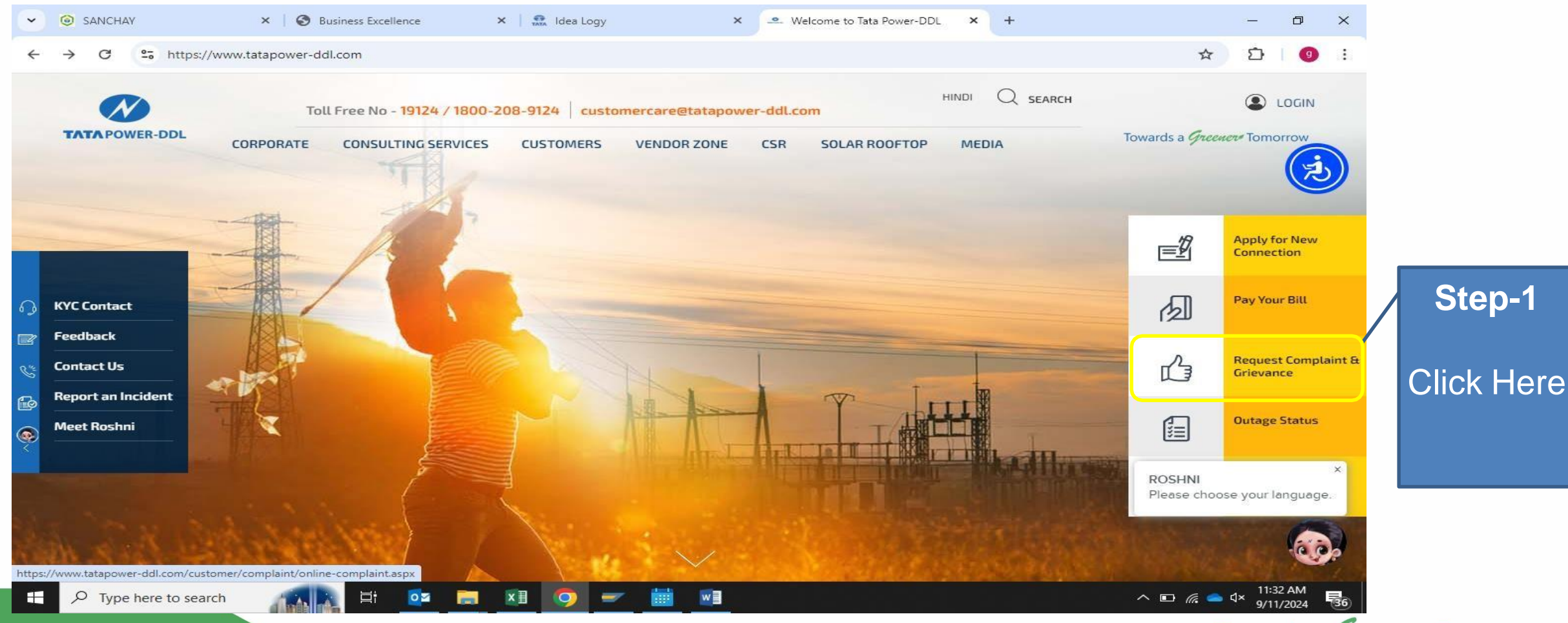

### **Steps for Registration of your Concern at ICGRC Portal**

#### Step 2- Click on "Internal Consumer Grievance Redressal Cell" TAB

#### **REQUEST/ COMPLAINT**

Click here to register grievance

3

-ddl.com/Internal-Grievance-Redressal-Cell

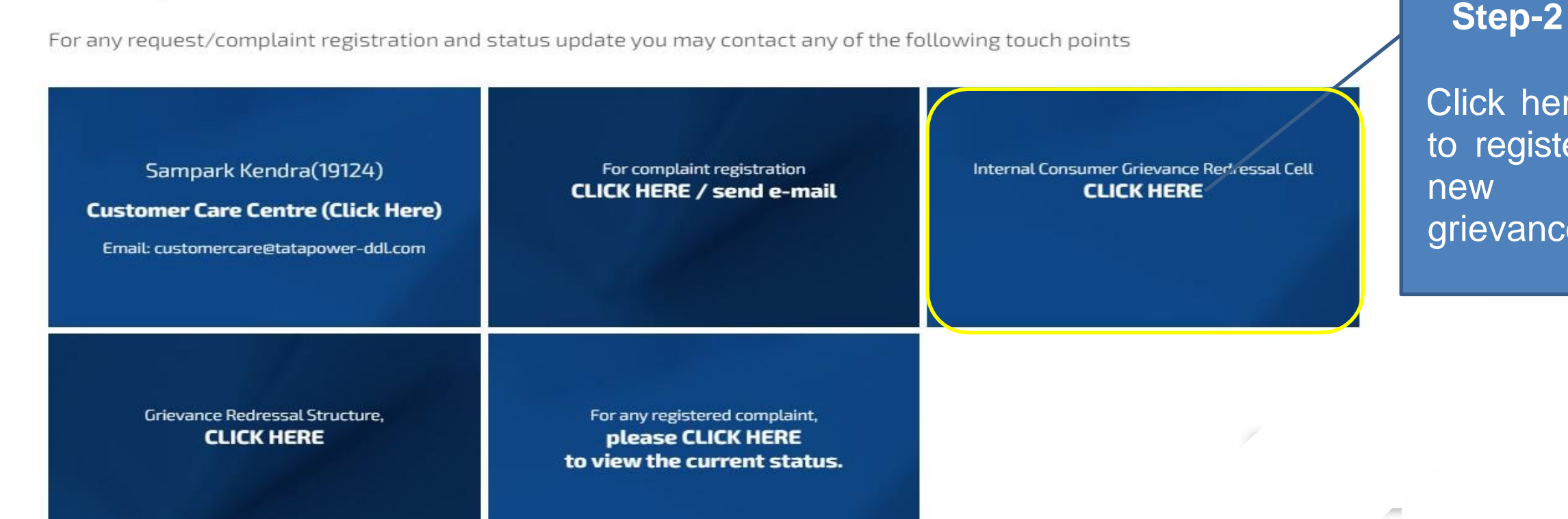

### Steps for Registration of your Concern at ICGRC Portal

### **Step 3 - Read instruction and proceed to register request**

| <ul> <li>Statapower-ddl.com</li> </ul> | /icgrc/Public 🗙 🛛 💇 Interaction Center - [Identification X 🖉 💁 Internal Grievance Redressal Ce 🗙 🕂                                                                                                    | - 0                      | ×        |             |
|----------------------------------------|----------------------------------------------------------------------------------------------------|--------------------------|----------|-------------|
| ← → C ºs ht                            | tps://www.tatapower-ddl.com/Internal-Grievance-Redressal-Cell                                                                                                    | <b>G</b>                 | :        |             |
|                                        | Home/CUSTOMERS/Internal Grievance Redressal Cell                                                                                                    | \$ P                     | <u>^</u> |             |
|                                        | ABOUT INTERNAL GRIEVANCE HANDLING CELL "Internal Consumer Grievance Redressal Cell" or "ICGRC" means such first authority to be contacted for redressal of the consumer grievance. ICGRC established as per the guidelines issued by DELHI ELECTRICITY REGULATORY COMMISSION. Internal Customer Grievance Redressal cell (ICGRC) is an user friendly Web portal for Online lodging of Consumer grievances. The status of the grievance filed in ICGRC can be tracked with the unique registration ID provided at the time of registration of the complainant. ISSUES WHICH ARE NOT COVERED IN THE SCOPE OF ICGRC: |                          | 3        |             |
|                                        | <ul> <li>Unauthorized use of electricity as provided under Section 126 of the Act</li> <li>Offences and penalties as provided under Sections 135 to 141 and 150 of the Act</li> </ul>                                                                                                    |                          | ł        |             |
|                                        | NOTE:                                                                                                    |                          |          |             |
|                                        | If the ICGRC does not grant redressal within a total period of fifteen (15) days of the receipt of the grievance or if the Consumer is not satisfied with the redressal granted, the online portal of the Cell shall have the facility to enable the Consumer to refer and forward the Original grievance Please choose and the decision theorem by ICCPC to the consumer GRE.                                                                                                    | your language            | ×        | Step 3      |
|                                        | Click here to raise Request                                                                                                    | 60                       |          | Click to Ra |
| P Type here to                         | search 👰 🚰 💁 🔂 🔛 🔤 🔤 🗠 🗠 🖓                                                                                                    | ») 10:42 AM<br>9/27/2024 | -<br>28  | Reques      |
|                                        |                                                                                                    | Тс                       | ward     |             |

e

#### Step- 4 Enter Mobile No., OTP and Captcha to login

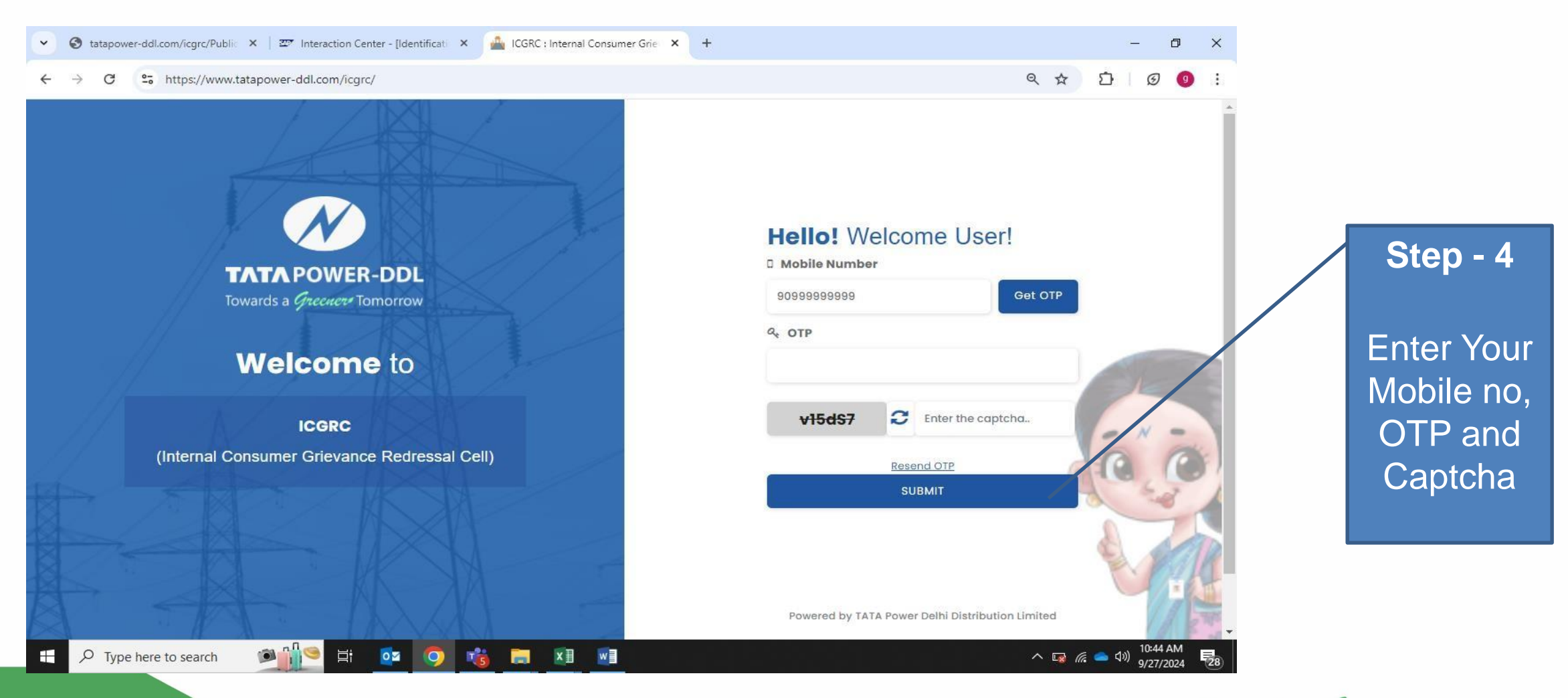

#### Step 5 - Enter your CA No. or Notification No. to get your personal details

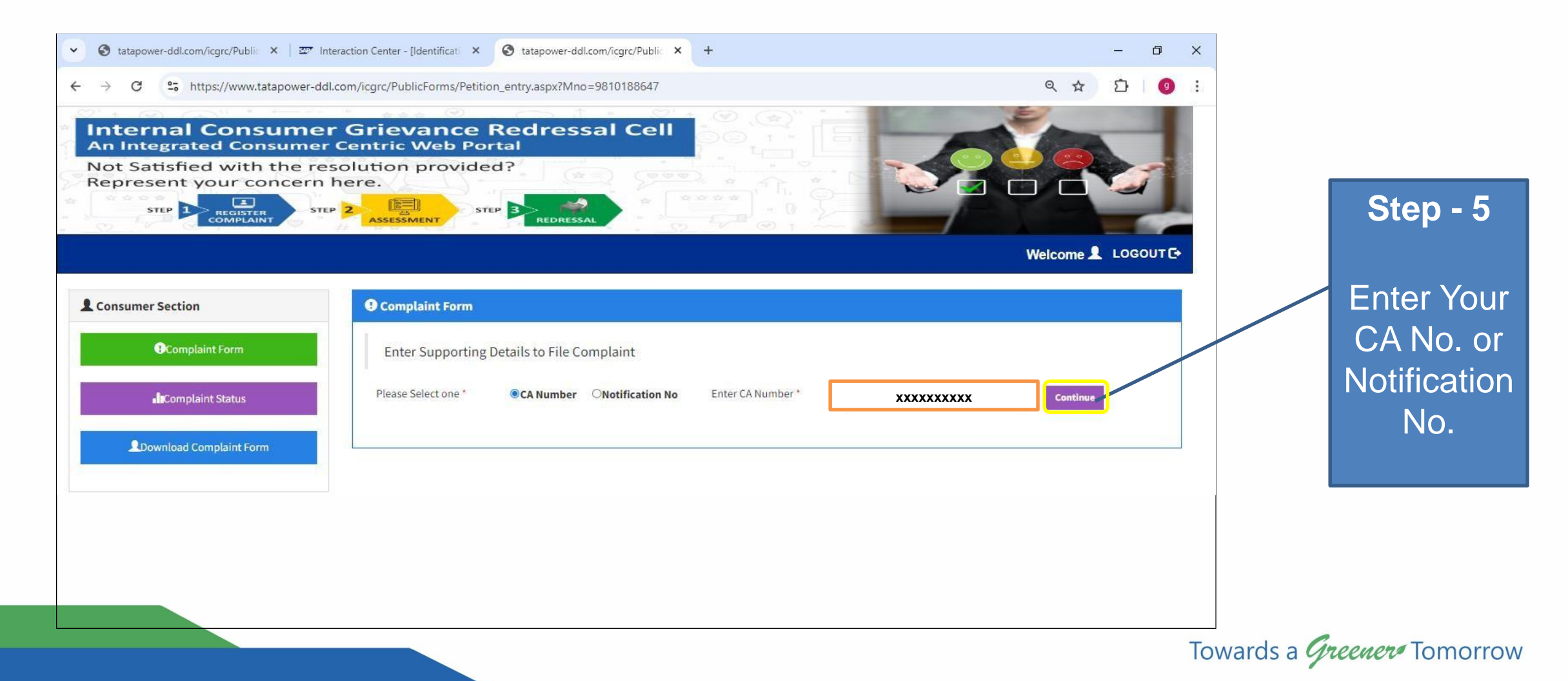

#### Step 6 - Check your personal details and click on dropdown to choose your desired option

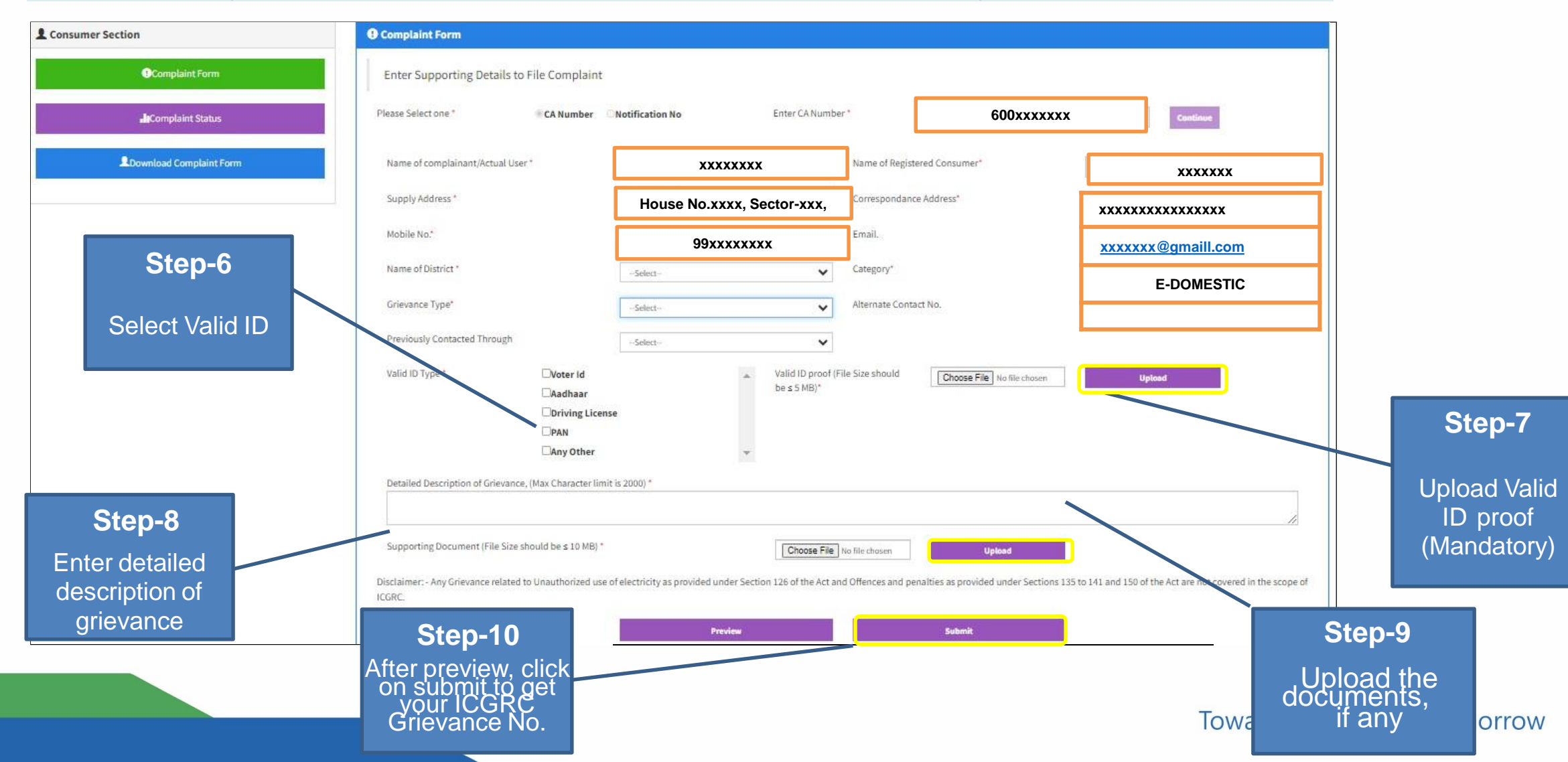

#### Step 7- Your reference number is issued for your future correspondence.

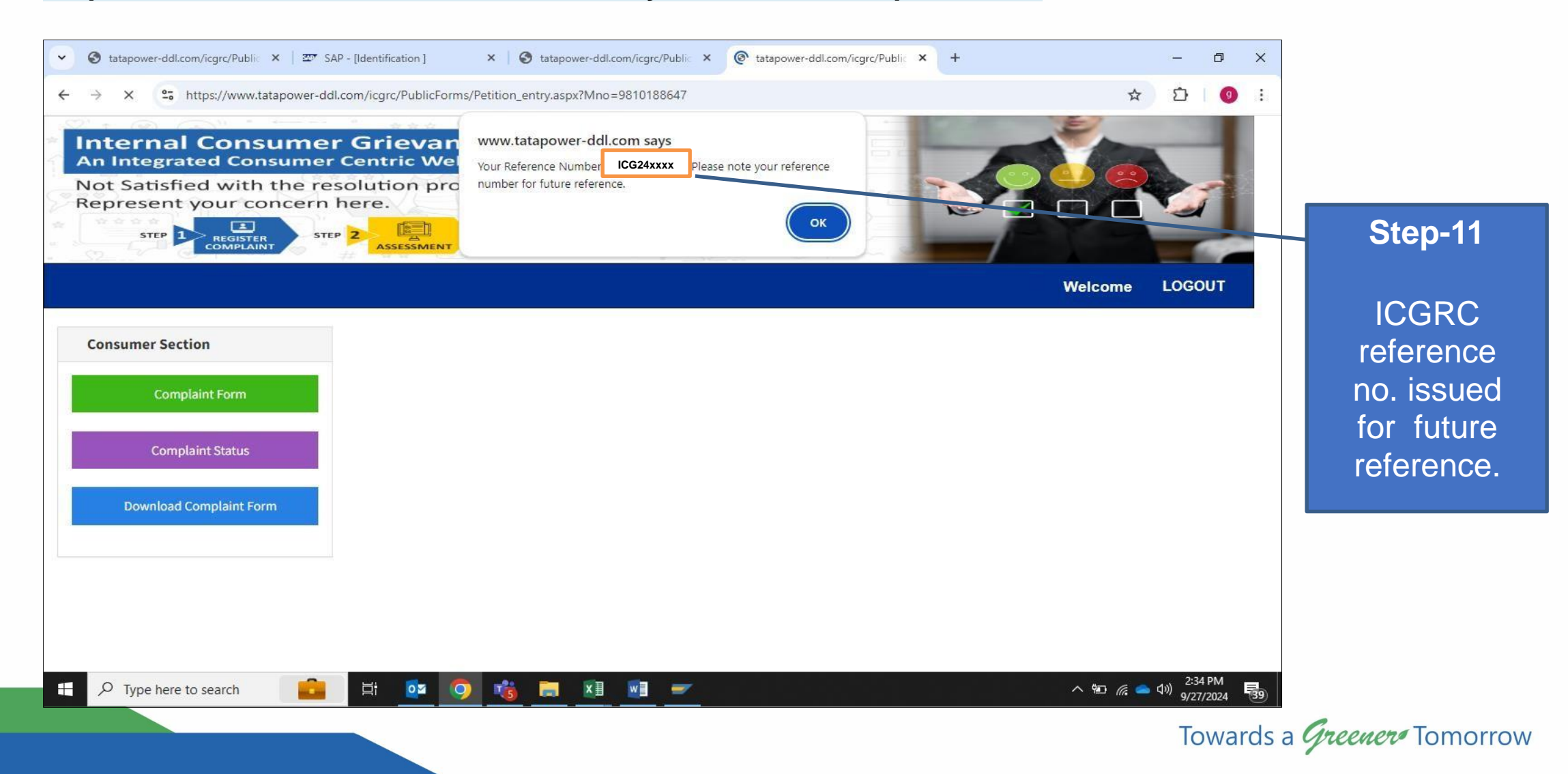

### Step 8- Click on complaint status TAB and "In process" or "resolved" option to check the status

| SA                                 | P - [Identification ] | ×                       | S tatapower           | -ddl.com/icgrc/Pub | lic × 🔇 tata       | power-ddl.com/icg                | grc/Public 🗙 | +                 |                              | - 1                                           | J ×        |                 |
|------------------------------------|-----------------------|-------------------------|-----------------------|--------------------|--------------------|----------------------------------|--------------|-------------------|------------------------------|-----------------------------------------------|------------|-----------------|
| ← → C ° thttps://www.tatapower-ddl | .com/icgrc/Publ       | icForms/Comp            | laint_Status.asp      | x?Mno=981018       | 8647               |                                  |              |                   | ବ୍                           |                                               | <b>9</b> : |                 |
| STEP 1 REGISTER STEP               | 2 ASSESSM             | ENT                     | P 3 REDRES            | SAL                |                    |                                  |              | 7                 |                              |                                               | -          |                 |
|                                    |                       |                         |                       |                    |                    |                                  |              |                   | Welcome                      | LOGOUT                                        | G•         |                 |
| L Consumer Section                 | • Compl               | aint Status             |                       |                    |                    |                                  |              |                   |                              |                                               |            |                 |
| Complaint Form                     | Plea                  | ase select any          | / relevant opt        | ion.               |                    |                                  |              |                   |                              |                                               |            |                 |
| <b>di</b> Complaint Status         |                       |                         | OIn Process           |                    |                    | Resolved                         | 1            |                   |                              |                                               |            |                 |
| LDownload Complaint Form           | ORefere               | nce Number<br>✓ entries |                       | OCA Number/No      | tification No      | ○Mobile N                        | lo           | Searc             | ch:                          | *                                             |            | Step 13         |
| Step 12                            | S.No                  | Reference 🛊<br>No       | Grievance 🌲<br>Status | TPDDL<br>Remarks   | Consumer 🌢<br>Name | Registered<br>Consumer 🛊<br>Name | Mobile 🛊     | Grievance<br>Type | CA<br>No./Notification<br>No | District                                      |            | Click here      |
|                                    | 1                     | ICG24-25105             | Resolved              | Click to Check     | WS.<br>VANDANA     | Ms. VANDANA<br>KALRA             | 9810188647   | Meter<br>related  | 60015164837                  | BAWANA                                        |            | to check        |
| Click here to                      |                       |                         |                       |                    | KALRA              |                                  |              | Complaints        |                              |                                               |            | <br>Einal Ponly |
| Check                              |                       |                         |                       |                    |                    |                                  |              |                   |                              |                                               |            | па керіу        |
| Status                             | 4                     |                         |                       |                    |                    |                                  |              |                   |                              |                                               |            |                 |
|                                    |                       |                         |                       |                    |                    |                                  |              |                   |                              |                                               | _          |                 |
| Type here to search                | li 🚺                  | 9                       | i 📃 👔                 | 1 🗾 🔤              |                    |                                  |              | N. TEN            | ^ <b>⊡</b> (/                | 5:50 Pi<br>( <b>今</b> 句 <sup>3)</sup> 9/27/20 | M<br>24 37 |                 |

# TATAPOWER-DDL Steps to Forward the concern to ECGRF

Step 1- If you are not satisfied with the resolution provided by TPDDL, then, you may approach ECGRF. Click on submit TAB to forward the concern.

| L Consumer Section      | TPDDL Remarks:                                                                                    |                 |
|-------------------------|---------------------------------------------------------------------------------------------------|-----------------|
| Complaint Form          | TPDDL Resolved your Grievance with Remarks for Reference No: ICG24-2594                           |                 |
| Complaint Status        | Error retrieving data.                                                                            |                 |
| Lownload Complaint Form |                                                                                                   |                 |
|                         |                                                                                                   | Step 14         |
|                         | If Not satisfied with the TPDDL Resolution then you can raise the request further to ECGRF before |                 |
|                         | Details of Unsatisfaction with the TPDDL resolution:                                              | Mention<br>your |
|                         |                                                                                                   | concern         |
|                         | Submit                                                                                            |                 |

# TATAPOWER-DDL Steps to Forward the concern to ECGRF

Step 2- Click on the appropriate option and upload the Authority letter or Vakalatnama to forward your concern to ECGRF.

| Please mention Reason for forwarding the concern to ECGRF:                                                                                                    |         |
|----------------------------------------------------------------------------------------------------|---------|
| Are you a registered consumer? Yes No                                                                                                    |         |
| If Registered Consumer is not available for Hearing or if you are representing on behalf of registered consumer, please upload Authority<br>letter/Vakalatnaama. Upload |         |
|                                                                                                    | Step 15 |

Upload necessary documents

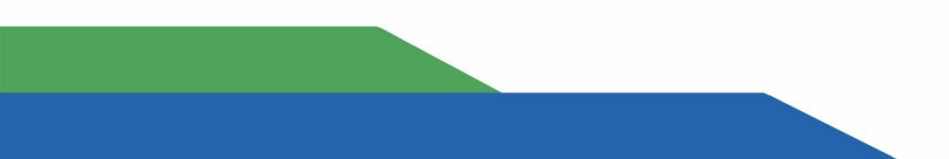

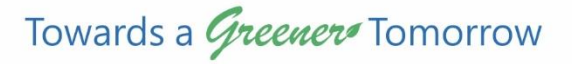

### TATA POWER-DDL

Towards a Greener Tomorrow

# **Thank You**